## Request Missing Student National ID (SSN) Communications

**Purpose**: Utilize this article to assist you with requesting TIN/missing SSN from students.

Audience: Student Records; 1098-T Staff; Student Financials Staff; Finance Staff.

You must have at least one of these local college managed security roles:

- ZD SACR SF All Config
- ZZ SACR SF Bill Col Tax Config

If you need assistance with the above security roles, please contact your local college supervisor or IT Admin to request role access.

Use this as reference for sending out student 1098-T TIN (**T**axpayer Identification **N**umber) requests. These steps assume a letter template has been created.

The following process steps describe how to send out two methods of communication for the student TIN (SS #'s) requests.

When preparing to run these processes, **BE SURE** to review the communication to determine if any dates, text, or policies have changed which should be reflected within the communication.

Below, we begin with the process of sending all students an email request and then we follow that up with a printed/mailed letter asking for their SS#'s for students with inactive/ missing e-mail addresses.

To update the <u>Student's SSN</u>, work with your Enrollment Staff.

To update a <u>Student's Address</u>, work with your Enrollment Staff and/or refer to the <u>Update</u> <u>Address Information</u> QRG.

## 1. Assign the Communication to the Students - 3C Engine

P You must have at least one of these local college managed security roles:

- ZC CC 3Cs User
- ZZ CC 3Cs User

If you need assistance with the above security roles, please contact your local college supervisor or IT Admin to request role access.

#### Navigation: Campus Community > Communications > Run 3C Engine

- 1. The 3C Engine Run Control ID search page displays.
- If you have run this process or report in the past, select the Find an Existing Value tab to enter an existing Run Control ID and select the Search button. If this is the first time running this process or report, select the Add a New Value tab to create a new Run Control ID and select the Add button.
  - NOTE: It is important to note that <u>Run Control IDs</u> cannot be deleted. Do not include spaces in your Run Control. We encourage the Run Control ID to have the same process naming convention but unique to the step; because of this, including your institution code and a short process description in the Run Control ID is recommended--e.g., WA220\_ADM\_FYR\_5 (Admissions Letter, Summer, FYR Admit Type).
- 3. The **3C Engine Parameters** tab displays.
- 4. Under the **Process 3C's** section, select the **Population Selection** checkbox.
- 5. Under the **Process Joint Records** section, ensure the **No Joint Processing** checkbox is selected.
- 6. In the Event Selection section, enter or search for the:
  - A. Academic Institution
  - B. Administrative Function = GEN
  - C. Event ID = B\_GBL\_B03 (GBL SF Missing SSN Email)
- 7. Under the **Population Selection** section:
  - A. Select the Selection Tool drop-down and select PS Query.
  - B. Search or enter the **Query Name CTC\_SF\_PS\_3C\_SSN\_TIN**
  - C. Select the Edit Prompts hyperlink and the Query Prompts window displays.
    - I. Enter the **Business Unit**.
    - II. Select the Limit Not sent Ltr this year checkbox.
    - III. Ensure **B03** is entered in the **Letter Checking if sent** checkbox.
    - IV. Select the **OK** button and the **3C Engine Parameters** tab displays.
- 8. You may select **Preview Selection Results** hyperlink to preview results.

| 3C Engine Parameters Manage Duplicate Assignment                                                                                         |                                                                     |                              |
|----------------------------------------------------------------------------------------------------|---------------------------------------------------------------------|------------------------------|
| Run Control ID WAXXX_MISSING_SSN_3C_ENGINE                                                                                               | Report Manager Process M                                            | lonitor Run                  |
| Process 3Cs                                                                                                    | Process Joint Records                                               |                              |
| Population Selection     Trigger Table     Mass Change                                                                                   | No Joint Processing     Yes, all Joint IDs     Yes, if match exists |                              |
| vent Selection                                                                                                    |                                                                     |                              |
| Academic Institution         Q.           Administrative Function         GEN         Q.           Event ID         B_GBL_B03         Q. | Detai                                                               |                              |
| Communication Key     BGBB03 SF missing SSN Email     Checklist Code                                                                     |                                                                     |                              |
| Comment Category                                                                                                    |                                                                     |                              |
| opulation Selection                                                                                                    |                                                                     |                              |
| Selection Tool                                                                                                    | Edit Prompts                                                        |                              |
| Query Name CTC_SF_PS_3C_SSN_TIN                                                                                                    | Q Launch Query Manag                                                | er Preview Selection Results |
| Save Notify                                                                                                    |                                                                     | Add Update/Dist              |
| Engine Parameters   Manage Duplicate Assignment                                                                                          |                                                                     |                              |

- 9. Select the **Manage Duplicate Assignment** tab and the **Manage Duplicate Assignment** tab displays.
- If you do not want this communication to go to students that have already received this communication, confirm the **Check Duplicate Communication** box is checked. It is located under the **Duplicate Communication Check** section.
  - A. Select the **Variable Data** drop-down and select **Match** if you want the duplicate communication process to only consider it a duplicate communication if the variable data matches.
  - B. Leave the **Communication Status** blank. This will prevent the assignment of duplicate letters.
- 11. Ensure the **Check Duplicate Checklist** checkbox is de-selected.
- 12. Select the **Run** button. Please refer to the <u>Process Schedule Request</u> steps for further instructions.
- 13. Section complete.

The video below demonstrates the process actions described in the steps listed above. There is no audio included with this video. Select the play button to start the video.

## **View Tutorial Via Panopto**

View the external link to <u>Run 3C for Missing Student SSN</u>. This link will open in a new tab/ window.

## 2. Run Communication Generation (E-mail first)

- You must have at least one of these local college managed security roles:
- ZC CC 3Cs User
- ZD CC 3Cs User
- ZZ CC 3Cs User

If you need assistance with the above security roles, please contact your local college supervisor or IT Admin to request role access.

#### Navigation: Campus Community > Communications > Communication Generation

- 14. The 3C Engine Run Control ID search page displays.
- 15. If you have run this process or report in the past, select the **Find an Existing Value** tab to enter an existing Run Control ID and select the **Search** button. If this is the first time running this process or report, select the **Add a New Value** tab to create a new Run Control ID and select the **Add** button.
  - NOTE: It is important to note that <u>Run Control IDs</u> cannot be deleted. Do not include spaces in your Run Control. We encourage the Run Control ID to have the same process naming convention but unique to the step; because of this, including your institution code and a short process description in the Run Control ID is recommended--e.g., WA220\_ADM\_FYR\_5 (Admissions Letter, Summer, FYR Admit Type).

## Selection Parameters Tab

- 16. The **Selection Parameters** tab displays.
- 17. Under the **ID Selection** section, **s**elect **Population Selection** from the **ID Selection** dropdown.
- 18. Under the **Population Selection** section:
  - A. Select the **Selection Tool** drop-down and choose **PS Query**.
  - B. Enter or search for the Query Name CTC\_SF\_PS\_COMGEN\_LIMIT
  - C. Select the **Edit Prompts** hyperlink and enter the:

- I. Institution: WAxxx
- II. Limit to: (encouraged to be a high number, ex: 5000+)
- III. Letter Code: B03
- IV. Select the **OK** button and the **Selection Parameters** tab displays.
- 19. Under the Letter Code Selection section:
  - A. Enter or search for the **Letter Code B03**.
  - B. Under the **Template Selection** section, select the **Report Name** hyperlink and the **Look Up Report Name** page displays.
    - I. Select the **CTCSFGBL\_SSN** (*GBL SF missing SSN*) hyperlink and the **Selection Parameters** tab displays.
- 20. Under the **Communication Language Usage** section, select the **Preferred** checkbox.
- 21. Under the **Communication Method Usage** section, select:
  - A. The **Specified** checkbox.
  - B. Select the Method drop-down and choose Email.

| Selection Parameters                                                                                                    | Process Parameters                               | Email Parameters | Checklist Parameters |                                            |                                        |                                                                                                    |    |
|----------------------------------------------------------------------------------------------------|--------------------------------------------------|------------------|----------------------|--------------------------------------------|----------------------------------------|----------------------------------------------------------------------------------------------------|----|
| Run Control ID y                                                                                                    | NAXXX_MISSING_SSN_C                              | COM_GEN          | Report Manager Pro   | scess Monitor                              | Run                                    |                                                                                                    |    |
| election                                                                                                    |                                                  |                  |                      |                                            |                                        |                                                                                                    |    |
| ID Selector                                                                                                    | n Population Selection                           | ~                |                      |                                            |                                        |                                                                                                    |    |
| ulation Selection                                                                                                    |                                                  |                  |                      |                                            |                                        |                                                                                                    |    |
| Selecti<br>Guer                                                                                                    | ry Name CTC_SF_PS_C                              |                  | Q Lounch Query Manag | er Proviow Solo                            | ction Results                          |                                                                                                    |    |
| effer Code Selection                                                                                                    |                                                  |                  |                      |                                            |                                        |                                                                                                    |    |
| *Letter Co                                                                                                    | ode EC3 Q GRL ST                                 | F missing SSN    |                      | Administrative P                           | unction GEN (                          | Sonoral                                                                                                    |    |
| Report Name<br>Data Souro<br>Template List                                                                                                    | e D                                              |                  |                      | Vie                                        | e Report Definition                    |                                                                                                    |    |
| 1997                                                                                                    |                                                  |                  |                      |                                            |                                        |                                                                                                    |    |
|                                                                                                    |                                                  |                  |                      |                                            | 14                                     | ( 14att 👽 )                                                                                                    | H  |
| Template ID                                                                                                    |                                                  | Description      |                      | Language                                   | )-(<br>Method                          | Contract v )                                                                                                    | н  |
| Template ID                                                                                                    |                                                  | Description      |                      | Language                                   | iii<br>Method                          | Default Template                                                                                                    | H. |
| Tempiate ID                                                                                                    | (Soffcopy)                                       | Description      |                      | Language                                   | i4<br>Method                           | Contemplate                                                                                                    | H  |
| Enclosures Assigned                                                                                                    | (Softcopy)                                       | Dessription      |                      | Language                                   | (d<br>Method<br>Refresh Endosur        | International Constraints                                                                                                    | N. |
| Template ID Enclosuree Assigned i Matching Template Fou                                                                                                    | (Softsopy)<br>nd<br>Oes                          | Desaription      | 54                   | Language                                   | H<br>Method<br>Refresh Endosur         | C Internation                                                                                                    | ×  |
| Tempise ID     Enclosures Assigned Matching Tempise Fou     Use Derust Tempise mmunication Language                                                                                                    | (Softsopy)<br>nd<br>Ocea                         | Description      | on Comm              | Language                                   | H<br>Nethod<br>Refresh Endesur         | Cofecti Tempiate                                                                                                    | ×  |
| Tenslata D<br>Enclosures Assigned<br>Matching Template Fou<br>Woo Defruit Template<br>smunication Language<br>Sparified<br>Preterred                                                                                                    | (Softopy)<br>nd Oes<br>Usage<br>Language         | Description      | on<br>Comm           | unication Method U                         | H<br>Method<br>Refresh Endosur<br>Logo | Concept with a second second s |    |
| Trepisis D  Trepisis D  Enclosures Assigned;  Enclosures Assigned;  Enclosures Assigned;  Enclosures Assigned;  Enclosures Assigned;  Enclosures  Enclosures Enclosures  Enclosures Enclosures | (Soffcopy)<br>nd<br>Core to<br>Usage<br>Language | Description      | on<br>Comm           | Language<br>unication Method U<br>pesified | Ić<br>Nehod<br>Rohov Endeur<br>Logo    | Constant and a second second s |    |

The video below demonstrates the process actions described in the steps listed above. There is no audio included with this video. Select the play button to start the video.

### **View Tutorial Via Panopto**

View the external link to <u>Missing SSN Communications (Email): Selection Parameters Tab</u>. This link will open in a new tab/window.

## Process Parameters Tab

- 22. Select the Process Parameters tab and the Process Parameters tab displays.
- 23. Under the Usage Tables section:
  - A. **Person Communication Usage:** These selections are connected to Name/Address Usage rules. Select the drop-down of each field and enter:
    - I. Address: SF Email Campus, Home. Business
    - II. Address Name: Full Name- Pri, Prf, Leg
    - III. Salutation: Full Name- Pri, Prf, Leg
    - IV. Extra Name: Full Name- Pri, Prf, Leg
    - V. Select the Use Preferred Email Address checkbox.
  - B. Joint Salutation Usage: Leave blank.
  - C. Org Communication Usage: Select the drop-down of each field and enter:
    - I. Org Recipient: All Cntc, All Dept, All Loc.
    - II. Contact Name: Full Name Pri, Prf, Leg.
- 24. Under the Communication Processing Dates section:
  - A. Enter the **From Date** and **To Date** in the C**ommunication Date Range Selection** fields. These dates must cover the range from your 3C Engine Run Date.
- 25. Within the **Output Settings** section and under the **Missing Critical Data** section:
  - A. Ensure that the **Produce Communication** checkbox is <u>selected</u>.
  - B. <u>De-select</u> the **Complete Communication** checkbox. (*It is important to uncheck this box so students who do not have an email will be able to get a letter when re-running this process. Steps are below*).

| Selection Parameters     | Process Parameters           | Email Parameters      | Checklist Parameters                                    |
|--------------------------|------------------------------|-----------------------|---------------------------------------------------------|
| Run Control ID W         | NOOK_MISSING_SSN_COM         | I_GEN                 | Report Manager Process Monitor Run                      |
| age Tables               |                              |                       | Communication Processing Dates                          |
| Person Communication     | Usage                        |                       | Communication Date Range Selection                      |
| Address                  | SF Email Campus,Home         | Busine 💙              | *From Date                                              |
| Address Name             | Full Name-Pri, Prf, Leg      | ~                     | STo Date                                                |
| Salutation               | Full Name-Pri, Prf, Leg      | *                     |                                                         |
| Extra Name               | Full Name-Pri, Prf, Leg      | ~                     |                                                         |
| Use Preferred Email      | Address                      |                       | Update Communication Generation Date With               |
| Joint Salutation Usage   |                              |                       | Communication Date<br>System Date<br>User Supplied Date |
| Joint Name               |                              | ~                     |                                                         |
|                          |                              |                       | Update Communication Completed Date With                |
| Org Communication Us     | age                          |                       | O Communication Date                                    |
| Org Recipient            | All Crito, All Dept, All Loc | ~                     | System Date     User Supplied Date                      |
| Contact Name             | Full Name-Pri, Prf, Leg      | ~                     |                                                         |
|                          |                              |                       |                                                         |
| tput Settings            |                              |                       |                                                         |
| *Sort Option             | Country, Postal              | *                     |                                                         |
| Online Preview           |                              |                       |                                                         |
| Send to File             |                              |                       |                                                         |
| Create Envelopes         |                              |                       |                                                         |
| Create Labels            |                              |                       |                                                         |
| Missing Critical Data    |                              |                       |                                                         |
| Produce Communic         | ation                        | Complete Commu        | nication                                                |
| ave Notify               |                              |                       | Add UpdaterDisplay                                      |
| tion Parameters   Proces | ss Parameters   Email Par    | ameters   Checklist P | arameters                                               |

The video below demonstrates the process actions described in the steps listed above. There is no audio included with this video. Select the play button to start the video.

### **View Tutorial Via Panopto**

View the external link to <u>Missing SSN Communications (Email): Process Parameters Tab</u>. This link will open in a new tab/window.

## **Email Parameters Tab**

- 26. Select the **Email Parameters** tab and the Email Parameters tab displays.
- 27. Under the **Email Parameters** section, enter the:
  - A. From: (Email address sending the message).
  - B. **Subject:** (Use a clear simple message about collecting student SS#'s)

- *Important Note:* There will be multiple lines of the subject input because of the way the Report Definition is set up. This will not affect anything, just allows the job to run. Ensure you enter the same information in <u>each</u> **Subject** field.
- C. Reply to: (Optional Overrides the From email address above when recipient replies).
- D. Sender: (Optional Overrides).
- E. Bounce to: (Email address set to receive all emails that do not send successfully).
- 28. Select the Importance level checkbox: (Optional).
- 29. Select the **Sensitivity** level checkbox: (Optional).

| ail Parameters |                                     |                                       |               |  |
|----------------|-------------------------------------|---------------------------------------|---------------|--|
| From           | example@example.edu                 |                                       |               |  |
|                | "Required if communication method u | age is specific email or preferred.   |               |  |
| Subject        | Example                             |                                       |               |  |
|                | *Required if communication method   | usage is specific email or preferred. |               |  |
| Reply to       | example@example.edu                 |                                       |               |  |
| Sender         | example@example.edu                 |                                       |               |  |
| Bounce to      | example2@example.edu                |                                       |               |  |
| Imj            | portance                            | Sensitivity                           |               |  |
|                | Olow                                | normal                                |               |  |
|                | normal                              | O personal                            |               |  |
|                | ○ high                              | ⊖ private<br>⊖ company                | -confidential |  |
|                |                                     |                                       |               |  |

The video below demonstrates the process actions described in the steps listed above. There is no audio included with this video. Select the play button to start the video.

### **View Tutorial Via Panopto**

View the external link to <u>Missing SSN Communications (Email): Email Parameters Tab</u>. This link will open in a new tab/window.

## **Checklist Parameters Tab**

30. This tab is not used and should remain blank.

# Run Communication Generation and Determine Missing Critical Data

- 31. Select the **Run** button. Please refer to the <u>Process Schedule Request</u> steps for further instructions.
- 32. Select the **Actions** hyperlink under the **Actions** header within the process list. Select **Message Log** and the Message Log page displays.
- 33. Note the 'Not Processed" rows. See information below.
- 34. Section (or process) complete.

If you view the last page of data, you will see that this Message Log shows how many communications were processed successfully and how many were unsuccessful. The unsuccessful records are the students who did not have an email in the system, so now we will move to the next step of sending those students a letter.

- To produce a report of emails sent by institution, date range, and letter code, you can execute the following query:
  - CTC\_COMMUNICATION\_LIST\_BY\_DATE
  - When reviewing this query, please note the row labeled "Unsuccessful." If this row displays a value of "Y," the communication was not sent to the student. The row labeled **Outcome Reason** will give you a reason that the communication was not successful. The following reasons are possible on email communications
    - Missing Critical Data
    - Invalid Email Address
    - Email Send Error

#### Video Tutorial

The video below demonstrates the process actions described in the steps listed above. There is no audio included with this video. Select the play button to start the video.

### **View Tutorial Via Panopto**

View the external link to <u>Run Com Gen and Check Missing Critical Data (Email)</u>. This link will open in a new tab/window.

## 3. Re-Run Communication Generation (Letter)

- You must have at least one of these local college managed security roles:
- ZC CC 3Cs User
- ZD CC 3Cs User
- ZZ CC 3Cs User

If you need assistance with the above security roles, please contact your local college supervisor or IT Admin to request role access.

Only complete the following steps if you have Unsuccessful results from the email steps above or if you are only sending letters and not emails.

#### Navigation: Campus Community > Communications > Communication Generation

- 35. The 3C Engine Run Control ID search page displays.
- 36. If you have run this process or report in the past, select the **Find an Existing Value** tab to enter an existing Run Control ID and select the **Search** button. If this is the first time running this process or report, select the **Add a New Value** tab to create a new Run Control ID and select the **Add** button.
  - NOTE: It is important to note that <u>Run Control IDs</u> cannot be deleted. Do not include spaces in your Run Control. We encourage the Run Control ID to have the same process naming convention but unique to the step; because of this, including your institution code and a short process description in the Run Control ID is recommended--e.g., WA220\_ADM\_FYR\_5 (Admissions Letter, Summer, FYR Admit Type).

## Selection Parameters Tab

37. The **Selection Parameters** tab displays.

- 38. Under the **ID Selection** section, **s**elect **Population Selection** from the **ID Selection** dropdown.
- 39. Under the **Population Selection** section:
  - A. Select the Selection Tool drop-down and choose PS Query.
  - B. Enter or search for the Query Name CTC\_SF\_PS\_COMGEN\_LIMIT
  - C. Select the Edit Prompts hyperlink and enter the:
    - I. Institution: WAxxx
    - II. Limit to: (encouraged to be a high number, ex: 5000+)
    - III. Letter Code: B03
    - IV. Select the **OK** button and the **Selection Parameters** tab displays.
- 40. Under the Letter Code Selection section:
  - A. Enter or search for the **Letter Code B03**.
  - B. Under the **Template Selection** section, select the **Report Name** hyperlink and the **Look Up Report Name** page displays.
    - I. Select the **CTCSFGBLSSNL** (*GBL SF missing SSN Letter*) hyperlink and the **Selection Parameters** tab displays.
- 41. Under the **Communication Language Usage** section, select the **Preferred** checkbox.
- 42. Under the Communication Method Usage section, select:
  - A. The **Specified** checkbox.
  - B. Select the Method drop-down and choose Letter.

| Belection Parameters Process P                                                                                                    | Parameters Email Parame         | ters Checklot Parameters |                                              |                     |                  |
|----------------------------------------------------------------------------------------------------|---------------------------------|--------------------------|----------------------------------------------|---------------------|------------------|
| Run Control ID WAXXX_MISS                                                                                                    | ING_SSN_COM_GEN_LTR             | Report Manager P         | roceas Monitor                               | Run                 |                  |
| election                                                                                                    |                                 |                          |                                              |                     |                  |
| ID Beleation Population                                                                                                    | n Selection 🗸 🗸                 | ]                        |                                              |                     |                  |
| ulation Selection                                                                                                    |                                 |                          |                                              |                     |                  |
| Selection Tool<br>Guery Name CT                                                                                                    | é Query<br>C_SF_PS_COMGEN_LIMIT | Edit Prompta             | ger Praview Sol                              | action Results      |                  |
|                                                                                                    |                                 |                          |                                              |                     |                  |
| etter Code Selection<br>*Letter Code 803 0                                                                                                    | Q. GBL SF missing SSN           |                          | Administrative                               | function GEN C      | ioneral          |
| Report Name<br>Data Source ID                                                                                                    |                                 |                          | Vi                                           | w Report Definition |                  |
| <b></b>                                                                                                    |                                 |                          |                                              | ы                   | H intern V 🕨 🖂   |
| Templete ID                                                                                                    | Description                     |                          | Language                                     | Method              | Default Template |
|                                                                                                    |                                 |                          |                                              |                     |                  |
|                                                                                                    |                                 |                          |                                              |                     |                  |
| Enclosures Assigned (Softcopy)                                                                                                    |                                 |                          |                                              | Refresh Enclosur    | e List           |
| Enclosures Assigned (Softcopy)<br>Matching Template Found<br>Nos Default Template                                                                | C Bo Not Produce Comm           | unisation                |                                              | Refresh Enclosur    | e List           |
| Enclosures Assigned (Softcopy)<br>Natching Template Found<br>Use Detruit Template<br>munication Language Usage<br>Teachted<br>Breathers Language | De Nat Produce Comm             | unisation<br>Comm        | nunication Method U<br>Ipeofied<br>Insterred | Refresh Endosur     |                  |

The video below demonstrates the process actions described in the steps listed above. There is no audio included with this video. Select the play button to start the video.

#### **View Tutorial Via Panopto**

View the external link to <u>Missing SSN Communications (Letter): Selection Parameters Tab</u>. This link will open in a new tab/window.

## Process Parameters Tab

- 43. Select the **Process Parameters** tab and the **Process Parameters** tab displays.
- 44. Under the Usage Tables section:
  - A. **Person Communication Usage:** These selections are connected to Name/Address Usage rules. Select the drop-down of each field and enter:
    - I. Address: SF Paper Check Mailing
    - II. Address Name: Full Name- Pri, Prf, Leg
    - III. Salutation: Full Name- Pri, Prf, Leg
    - IV. Extra Name: Full Name- Pri, Prf, Leg
    - V. Select the Use Preferred Email Address checkbox.
  - B. Joint Salutation Usage: Leave blank.
  - C. Org Communication Usage: Select the drop-down of each field and enter:
    - I. Org Recipient: All Cntc, All Dept, All Loc.
    - II. Contact Name: Full Name Pri, Prf, Leg.
- 45. Under the **Communication Processing Dates** section:
  - A. Enter the **From Date** and **To Date** in the C**ommunication Date Range Selection** fields. These dates must cover the range from your 3C Engine Run Date.
- 46. Within the **Output Settings** section and under the **Missing Critical Data** section:
  - A. Select the **Send to File** checkbox.
    - I. In the File Path field, enter the following file path:
      - a. /CSTRANSFER/WA\*\*\*/SFCollections/
        - (asterisks (\*\*\*) = your school code)
        - This file path is CASE SENSITIVE and must be <u>exactly</u> as listed above!
  - B. Ensure that the **Produce Communication** checkbox is <u>selected</u>.

C. <u>De-select</u> the **Complete Communication** checkbox. (*It is important to uncheck this box so students who do not have an email will be able to get a letter when re-running this process. Steps are below*).

| Selection Parameters                                  | Process Parameters                                           | Email Parameters | Checklist Parameters                                    |
|-------------------------------------------------------|--------------------------------------------------------------|------------------|---------------------------------------------------------|
| Run Control ID WA                                     | VOX_MISSING_SSN_COM                                          | _GEN_LTR         | Report Manager Process Monitor Run                      |
| age Tables                                            |                                                              |                  | Communication Processing Dates                          |
| Person Communication                                  | Usage                                                        |                  | Communication Date Range Selection                      |
| Address                                               | SF Paper Check Mailing                                       | ~                | /Errom Date                                             |
| Address Name                                          | Full Name-Pri, Prf, Leg                                      | ~                | *To Date                                                |
| Salutation                                            | Full Name-Pri, Prf, Leg                                      | ~                |                                                         |
| Extra Name                                            | Full Name-Pri, Prf, Leg                                      | ~                |                                                         |
| Use Preferred Email                                   | Address                                                      |                  | Update Communication Generation Date With               |
| Joint Salutation Usage                                |                                                              |                  | Communication Date System Date User Supplied Date       |
| Joint Name                                            |                                                              | $\sim$           |                                                         |
| Org Communication Us<br>Org Recipient<br>Contact Name | age<br>All Crito, All Dept, All Loo<br>Full Name-Pri,Prf,Leg | *<br>*           | Communication Date<br>System Date<br>User Supplied Date |
| tput Settings                                         | Country, Postal                                              | ~                |                                                         |
| Online Preview                                        |                                                              |                  |                                                         |
| Send to Printer                                       |                                                              |                  |                                                         |
| Send to File                                          |                                                              | File P           | th /CSTRANSFER/WA***/SFCollections                      |
| Create Envelopes                                      |                                                              |                  |                                                         |
| Create Labels                                         |                                                              |                  |                                                         |
| Missing Critical Data                                 | ation                                                        | Complete Commu   | nication                                                |
|                                                       |                                                              |                  |                                                         |
|                                                       |                                                              |                  |                                                         |

## Video Tutorial

The video below demonstrates the process actions described in the steps listed above. There is no audio included with this video. Select the play button to start the video.

#### **View Tutorial Via Panopto**

View the external link to <u>Missing SSN Communications (Letter): Process Parameters Tab</u>. This link will open in a new tab/window.

## **Email Parameters Tab**

47. This tab is not used and should remain blank.

## **Checklist Parameters Tab**

48. This tab is not used and should remain blank.

## Run Communication Generation and Copy File Path

- 49. Select the **Run** button. Please refer to the <u>Process Schedule Request</u> steps for further instructions.
- 50. Select the **Actions** hyperlink under the **Actions** header within the process list. Select **Message Log** and the Message Log page displays.
- 51. Scroll through and find the **URL** within the *Message Log* where the letter output was sent (it's usually towards the end of the list.) Copy just the portion of the URL that is beyond the '*SFCollections'* notation within the URL. This copied portion of the URL is what will be used to download the file. The following image contains a highlighted example.

### **Video Tutorial**

The video below demonstrates the process actions described in the steps listed above. There is no audio included with this video. Select the play button to start the video.

### **View Tutorial Via Panopto**

View the external link to <u>Run Com Gen and Copy File Path (Letter)</u>. This link will open in a new tab/window.

## Download PDF File

You must have at least one of these local college managed security roles:

- ZZ SF Collections
- ZZ Upload Doc ADM
- ZZ Upload Doc ADV
- ZZ Upload Doc SR

If you need assistance with the above security roles, please contact your local college supervisor or IT Admin to request role access.

#### Navigation: PeopleTools > CTC Custom > Extensions > Upload/Download Files

- 52. The **File Upload/Download** search page displays.
- 53. Enter the:
  - A. Academic Institution.
  - B. Functional Area: Student Financials
  - C. Business Process Name: SF Collections
- 54. Select the **Search** button.
- 55. The Upload Files tab displays.
- 56. Select the **Download Files** tab.
- 57. The **Download Files** page displays.
- 58. Enter the url file name copied out of the message log from the Com Gen process into the File Name field.
- 59. Select the **Download File** button.
- 60. Process complete.

## **Video Tutorial**

The video below demonstrates the process actions described in the steps listed above. There is no audio included with this video. Select the play button to start the video.

### **View Tutorial Via Panopto**

View the external link to **Download Missing SSN Communication Letter**. This link will open in a new tab/window.

## **Optional: Verify Message Receipt**

You must have at least one of these local college managed security roles:

- ZC CC 3Cs User
- ZD CC 3Cs User
- ZZ CC 3Cs User

If you need assistance with the above security roles, please contact your local college supervisor or IT Admin to request role access.

Individual communications can be viewed on the Communication Management page. It will display as shown in the image below except with the parameters and dates specified, based on what was entered in the steps above.

# Navigation: Campus Community > Communications > Person Communications > Communication Management

- 1. The Communication Management search page displays.
- 2. Enter the **ID** number and select the **Search** button.
- 3. Select the link to the **BGBB03** communication that was generated from this process. The Person Communication tab displays.
- 4. Under the **Communication Outcome** section, select the **View Generated Communication** hyperlink and the View Communication page displays.
- 5. Select the **View** button.
- 6. Process complete.

| Person Communication             | Communication Recipient Data                          |    |
|----------------------------------|-------------------------------------------------------|----|
| Francis Nidless                  | ID 202181072                                          |    |
| Communication Assignment         |                                                       |    |
| Assign DateTime                  | 11/30/2023 3:40:15PM                                  | _  |
| *Function                        | GEN Q, Variable Data                                  |    |
| Institution                      | Bellingham Technical College 🗸                        |    |
| Communication Key                | Q                                                     |    |
| *Category                        | BGBGEN Q, Student Financials General                  |    |
| *Context                         | BGBB03 Q GBL SF missing SSN                           |    |
| *Method                          | E Q Email                                             |    |
| *Direction                       | Outgoing Communication                                |    |
| Letter Code                      | B03 Q Include Enclosures Enclosures                   |    |
| Communication Process Det        | ills Checklist Association                            |    |
| Communication Date               | 11/30/2023 📅 Begin Time End Time Sequence             |    |
| Comments                         | Print Comment Item Sequence                           |    |
|                                  |                                                       |    |
| Communication ID                 |                                                       |    |
| Create Joint Commu               | U,                                                    |    |
|                                  | INVERSE 12                                            |    |
| Communication Outcome            |                                                       |    |
| Communication Generation<br>Date | 12/01/2023                                            |    |
| Communication Complete           | d Date Activity Completed 12/01/2023                  |    |
| Unsuccessful Outcome             |                                                       |    |
|                                  | Outcome Reason                                        |    |
| Language Used                    | Invalid Value) 🗸                                      |    |
| Method Used                      | View Generated Communication                          |    |
| Process Used                     | Communication Generation Y Process Instance 141174001 |    |
| Save Return to Search            | Previous in List Notify Add Update/Displa             | зy |
| Person Communication   Commun    | ication Recipient Data                                |    |

| December 1, 2023                                                                                                    | have TREINIEN COLLEZ                                                                                                    |
|----------------------------------------------------------------------------------------------------|----------------------------------------------------------------------------------------------------|
| Francis Nidless                                                                                                    | Student ID                                                                                                    |
| Dear Francis,                                                                                                    |                                                                                                    |
| To comply with Internal Revenue Service T<br>of the Internal Revenue Code, we are requ<br>Taxpayer Identification Number (ITIN). Thi<br>annual statement (IRS form 1008-T) of tuiti<br>Opportunity tax credit or the Lifetime Learn                                           | 'reasury Regulation 1.6050S-1(e)(4) and Section 6109<br>esting your Social Security Number or Individual<br>is is required in order to furnish you and the IRS with an<br>ion and fees that may qualify for the American<br>ing tax credit.                                                                    |
| Please review the IRS Form W-9S - https://<br>instructions, complete Part I, and return the                                                                                                    | /www.irs.gov/pub/irs-pdf/fw9s.pdf and all accompanying<br>the form by December 29, 2023 to:                                                                                                    |
| Bellingham Technical College<br>Student Financial Resources Office<br>Attr: Megan Newsted<br>3028 Lindbergh Avenue<br>Bellingham, WA 98225-1599                                                                                                    |                                                                                                    |
| For your convenience, you also can drop yo<br>in the College Services Building or in the bi<br>parking lot.                                                                                                    | our completed form off at Student Financial Resources<br>lack drop box in the CSB entrance near the visitor's                                                                                                    |
| For security reasons, DO NOT EMAIL your                                                                                                    | r Social Security Number.                                                                                                    |
| If you only enrolled in self-support classes a<br>certification, please disregard this notice.                                                                                                    | and are not working towards a degree, program or                                                                                                    |
| If you choose not to submit your SSN or IT<br>however, you may be subject to IRS civil p<br>1, 2024, per incorrect document for failing t<br>Revenue Code Sections 6109 and 6723 fo<br>10.042) and federal law (Family Education<br>SSN/ITIN from unauthorized use and/or dis | IN, you will <b>not</b> be denied access to the college;<br>enables of \$50, \$100 for returns due on or after January<br>to furnish a correct SSN or TIN (refer to Internal<br>r more information). Pursuant to state Iaw (RCW 288.<br>al Rights and Privacy Act), the college will protect your<br>sclosure. |
| Thank you for your prompt attention to this                                                                                                    | matler.                                                                                                    |
| Bellingham Technical College -                                                                                                    | 3028 Lindbergh Ave – Bellingham, WA 98225<br>360-752-8358                                                                                                    |

The video below demonstrates the process actions described in the steps listed above. There is no audio included with this video. Select the play button to start the video.

## **View Tutorial Via Panopto**

View the external link to <u>View Missing SSN Communication for Student</u>. This link will open in a new tab/window.